## **ISDS** Timesheet Module

|                                | Participant Timesheet System                                                                                                    |
|--------------------------------|----------------------------------------------------------------------------------------------------|
|                                | User logged-out                                                                                                    |
|                                | Supervisor Login                                                                                                    |
|                                | Supervisor ID Forgot UserName                                                                                                    |
|                                | Supervisor ID                                                                                                    |
|                                | Password Forgot Password                                                                                                    |
| all and a                      | Password                                                                                                    |
|                                | Log-In                                                                                                    |
| likes Cuide for Darticipants   | Hear Cuide for Supervisors                                                                                                    |
| Certain feat                   | res of this site may be unavailable between 12 and 6 am MST. We regret any inconvenience.                                                                                                    |
| Equal Opp<br>Empleador/Program | Copyright 2015-2022 Yuma Private Industry Council, Inc. 2022-09-01<br>ortunity Employer/Program Auxiliary Aids and Services Are Available Upon Request To Individuals With Disabilities.<br>con Igualdad de Oportunidades Aparatos y servicios auxiliares son disponibles a peticion a los individuos con incapacidades |

# https://TIMESHEET.ypic.com/Supervisor

## User Guide for Training Sites

1 September 2022

### <u>Overview</u>

The Supervisor module, <u>https://TIMESHEET.ypic.com/Supervisor</u> allows the Training Site Supervisor to view Participant Timesheets, to make corrections to the time, to check earned Incentives and to explain any failure to earn Incentives.

The Training Site Supervisor will securely access the page with their UserName and Password. Passwords are System-generated and sent to the Supervisor via Email and, optionally, text message, providing multi-factor authentication.

To start the process, the Participant will complete and submit their biweekly Timesheet. Upon submission, an Email / Text Message will be sent to the Participant, Supervisor and Case Manager.

After Supervisor approval, the Timesheet status will be updated, and status messages will be sent.

In the unlikely event a Timesheet is rejected by the Case Manager, the Supervisor will receive a notification via Email / Text Message. The message will include the reason for rejection and possible actions to remedy the situation. The Timesheet will be returned to the Supervisor inbox.

### **Training Site Supervisors**

Training Sites and Supervisor accounts are created by Case Managers and Business Services team members.

Upon creation of the Supervisor Account, the System will generate an Email message to the Supervisor, including a site link.

The Supervisor will be invited to request a password:

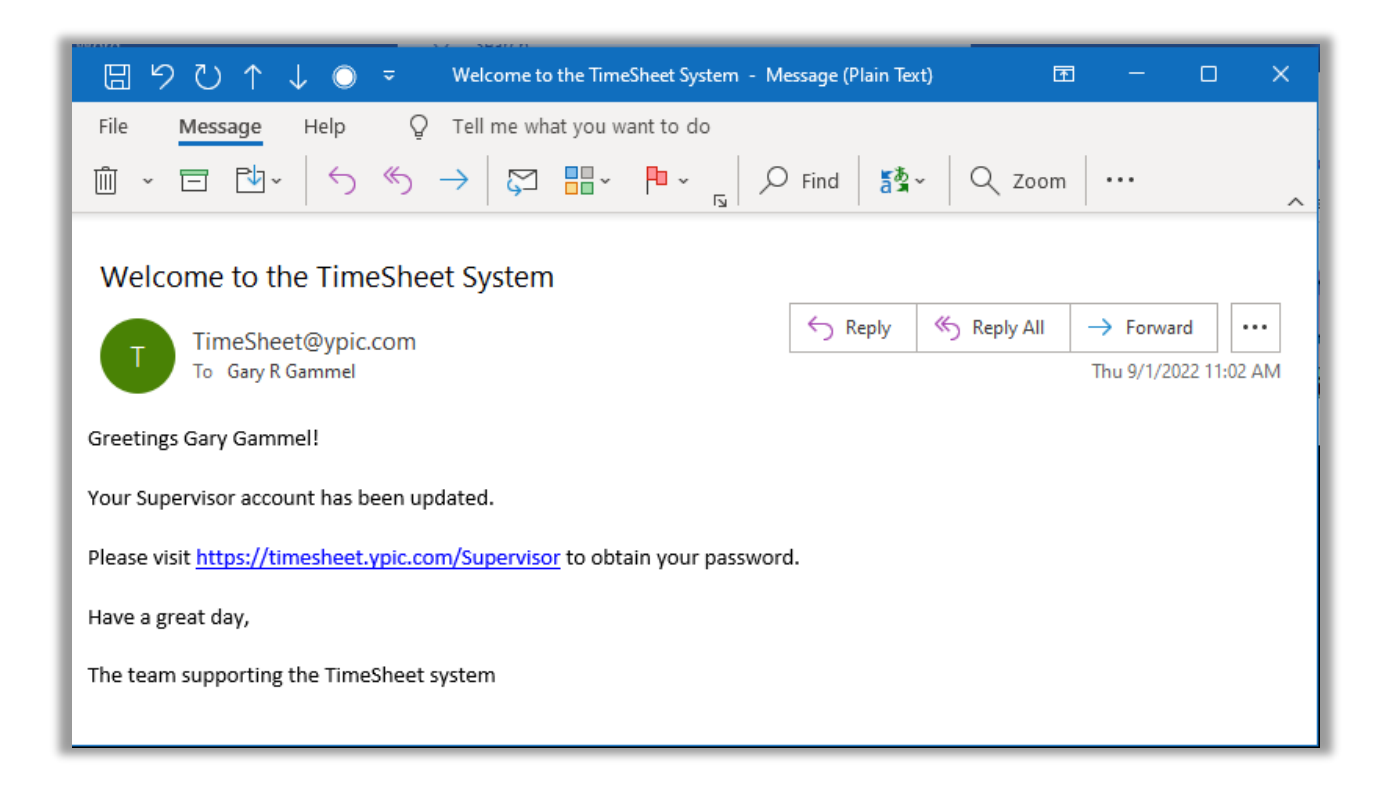

The Supervisor will visit <a href="https://timesheet.ypic.com/Supervisor">https://timesheet.ypic.com/Supervisor</a>

|                                                                                                    | Participant Timesheet System                                                                                                    |
|----------------------------------------------------------------------------------------------------|----------------------------------------------------------------------------------------------------|
|                                                                                                    | MLKGary Gammel logged-in                                                                                                    |
|                                                                                                    | Supervisor Login                                                                                                    |
|                                                                                                    | Supervisor ID Forgot UserName                                                                                                    |
|                                                                                                    | Supervisor ID                                                                                                    |
| Con la constante de la constante de la constan | Password Forgot Password                                                                                                    |
| And the second                                                                                                    | Log-In                                                                                                    |
| Part Name and State                                                                                                    |                                                                                                    |
| User Guide for Participants                                                                                                    | User Guide for Supervisors User Guide for Providers User Guide for Accounting                                                                                                    |
| Certain feat                                                                                                    | res of this site may be unavailable between 12 and 6 am MST. We regret any inconvenience. Copyright 2015-2022 Yuma Private Industry Council, Inc. 2022=09-01 controls Employee Program Available View Data and Available View Data and View Dissbilities |
| Emplesdor/Program                                                                                                    | con Igualdad de Oportunidades Aparatos y servicios auxiliares son disponibles a peticion a los individuos con incapacidades                                                                                                    |

Upon successful login, the Supervisor will be presented allowing the Supervisor to View Contracts or Change Password:

|                                        | Participant Timesheet System                                                                                                    |
|----------------------------------------|----------------------------------------------------------------------------------------------------|
|                                        | User logged-out                                                                                                    |
|                                        | You have successfully logged-in                                                                                                    |
|                                        | Supervisor ID: GGammel                                                                                                    |
|                                        | View Contracts                                                                                                    |
|                                        | Change Password                                                                                                    |
| User Guide for Participants            | User Guide for Supervisors User Guide for Providers User Guide for Accounting                                                                                                    |
| Certain fe<br>Equal<br>Empleador/Progr | atures of this site may be unavailable between 12 and 6 am MST. We regret any inconvenience.<br>Copyright 2015-2022 Yuma Private Industry Council, Inc.<br>Opportunity Employer/Program Ausiliany Aids and Services Are Available Upon Request To Individuals With Disabilities.<br>ama con Igualdad de Oportunidades Aparatos y servicios auxiliares son disponibles a peticion a los individuos con incapacidades |

If the Supervisor chooses to View Contracts, the Supervisor will be presented with buttons representing any timesheets that have been submitted by the Participants:

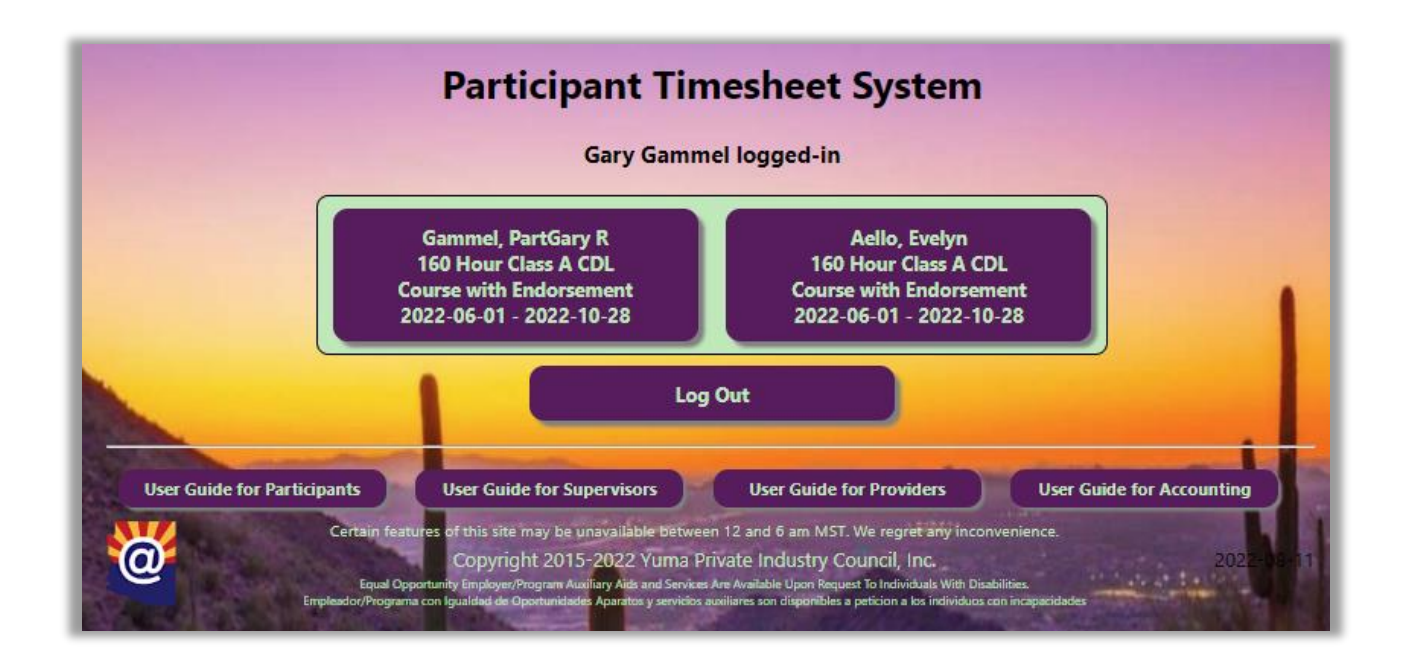

Upon selection of Timesheet, the Supervisor will be presented with the Hours submitted and Incentive form:

|                                                                                                    |                                      |                              |                            |                                                          | Gary                                  | Gamme                                   | llogged                                      | in                        |                       |                       |                       |                       |                       |                       |
|----------------------------------------------------------------------------------------------------|--------------------------------------|------------------------------|----------------------------|----------------------------------------------------------|---------------------------------------|-----------------------------------------|----------------------------------------------|---------------------------|-----------------------|-----------------------|-----------------------|-----------------------|-----------------------|-----------------------|
|                                                                                                    |                                      |                              | C<br>T<br>S                | ContID: 51<br>Title: 160 I<br>Start: 2022<br>PartID: Par | I47<br>Hour Clas<br>2-06-01<br>rtGary | Type: V<br>is A CDL<br>End: 20<br>Name: | VEX<br>Course witl<br>)22-10-28<br>Gammel, F | n Endorsemer<br>artGary R | ıt                    |                       |                       |                       |                       |                       |
|                                                                                                    |                                      |                              |                            |                                                          | 2022                                  | Pay Pe                                  | eriod<br>22-09-08 ❤                          | ]                         |                       |                       |                       |                       |                       |                       |
|                                                                                                    |                                      |                              |                            |                                                          |                                       | Appro                                   | vals                                         |                           |                       |                       |                       |                       |                       |                       |
|                                                                                                    | Participan<br>Gammel, I<br>2022-09-0 | t: 🗹<br>PartGary<br>01 10:40 | r R<br>:55                 |                                                          | Supervis<br>n/a<br>n/a                | or: 🗆                                   |                                              | Case Ma<br>n/a<br>n/a     | nager: 🗆              | )                     | Account<br>n/a<br>n/a | ing: 🗆                |                       |                       |
| Punctuality<br>Worksite Participation<br>Worksite Objectives<br>Interpersonal Relationship<br>Task Completion | Fri<br>Aug 26<br>8.00                | Sat<br>Aug 27<br>0.00        | Sun<br>Aug 28<br>0.00      | Mon<br>Aug 29<br>8.00                                    | Tue<br>Aug 30<br>8.00                 | Wed<br>Aug 31<br>8.00                   | Thu<br>Sep 01<br>8.00                        | Fri<br>Sep 02<br>8.00     | Sat<br>Sep 03<br>0.00 | Sun<br>Sep 04<br>0.00 | Mon<br>Sep 05<br>8.00 | Tue<br>Sep 06<br>8.00 | Wed<br>Sep 07<br>8.00 | Thu<br>Sep 08<br>8.00 |
|                                                                                                    |                                      |                              | Rea                        | son for                                                  | losing i                              | incentiv                                | /es. If no                                   | ne, leave b               | ank                   |                       |                       |                       |                       |                       |
| mm/dd/yyyy                                                                                                    | Reason for<br>Reason for             | losing inc                   | entives. If<br>entives. If | none, leav                                               | e blank<br>e blank                    |                                         |                                              |                           |                       |                       |                       |                       |                       |                       |
| mm/dd/yyyy                                                                                                    | Reason for                           | losing inc                   | entives. If                | none, leav                                               | e blank                               |                                         |                                              |                           |                       |                       |                       |                       |                       |                       |
|                                                                                                    |                                      |                              |                            | NO                                                       | T TO EXC                              | EED 40<br>Submit                        | HOURS PE<br>Hours                            | R WEEK                    |                       |                       |                       |                       |                       |                       |

Both the Participant and Supervisor attest to the accuracy of the hours entered. The Supervisor can correct entries as necessary. The Supervisor will also check the appropriate boxes for Incentives earned. The "Check all Incentives Earned" button will tick all the boxes for dates that have hours entered.

| -                                                            |                                |                                    |               |               |                                |                              |               |      |                                  |               |               |                       |                |                |               |
|--------------------------------------------------------------|--------------------------------|------------------------------------|---------------|---------------|--------------------------------|------------------------------|---------------|------|----------------------------------|---------------|---------------|-----------------------|----------------|----------------|---------------|
|                                                              |                                |                                    |               |               |                                | Pay Pe                       | riod          |      |                                  |               |               |                       |                |                |               |
|                                                              |                                |                                    |               |               | 2022                           | -08-26-202                   | 2-09-08 丶     | •    |                                  |               |               |                       |                |                |               |
|                                                              |                                |                                    |               |               |                                | Appro                        | vals          |      |                                  |               |               |                       |                |                |               |
|                                                              | Participa<br>Gammel<br>2022-09 | ant: 🗹<br> , PartGary<br>-01 10:40 | / R<br>:55    |               | Supervis<br>Gary Ga<br>2022-09 | sor: 🖸<br>mmel<br>)-01 11:10 | ):52          |      | Case Ma<br>n/a<br>n/a            | nager: 🗆      | )             | Account<br>n/a<br>n/a | ing: 🗆         |                |               |
|                                                              | Fri<br>Aug 26                  | Sat<br>Aug 27                      | Sun<br>Aug 28 | Mon<br>Aug 29 | Tue<br>Aug 30                  | Wed<br>Aug 31                | Thu<br>Sep 01 |      | Fri<br>Sep 02                    | Sat<br>Sep 03 | Sun<br>Sep 04 | Mon<br>Sep 05         | Tue<br>Sep 06  | Wed<br>Sep 07  | Thu<br>Sep 08 |
| Punctuality<br>Worksite Participation<br>Worksite Objectives | 2.00<br>2<br>2                 |                                    |               |               | 2.00<br>2<br>2                 | 8.00<br>☑<br>☑               | 2<br>2<br>2   |      | 2.00<br>2<br>2                   |               |               | 2<br>2<br>2           | 2.00<br>2<br>2 | 2.00<br>2<br>2 | 8.00<br>S     |
| Interpersonal Relationships<br>Task Completion               |                                |                                    |               |               |                                | 2                            |               |      | <ul> <li>✓</li> <li>✓</li> </ul> |               |               | 2                     |                |                |               |
|                                                              |                                |                                    | Rea           | son for       | losing                         | incentiv                     | es. If no     | one, | leave b                          | lank          |               |                       |                |                |               |
| mm/dd/yyyy 🗖                                                 | Reason fo                      | or losing ind                      | centives. If  | none, leav    | e blank                        |                              |               |      |                                  |               |               |                       |                |                |               |
| mm/dd/yyyy                                                   | Reason fo                      | or losing ind                      | entives. If   | none, leav    | e blank                        |                              |               |      |                                  |               |               |                       |                |                |               |
| mm/dd/yyyy                                                   | Reason fo                      | or losing ind                      | centives. If  | none, leav    | e blank                        |                              |               |      |                                  |               |               |                       |                |                | 1             |
|                                                              |                                |                                    |               | NO            | T TO EX                        | CEED 40 I                    | HOURS P       | ER W | EEK                              |               |               |                       |                |                |               |
|                                                              |                                |                                    |               |               |                                | Submit I                     | Hours         |      |                                  |               |               |                       |                |                |               |
|                                                              |                                |                                    |               |               | Check                          | all Incen                    | tives ear     | ned  |                                  |               |               |                       |                |                |               |
| C AL                                                         |                                |                                    |               |               |                                |                              | Sector A      |      |                                  |               |               |                       |                | 1000<br>0./%   | 100           |

If a Participant fails to earn all Incentives on a given day, the Supervisor shall note the date and reason for losing Incentives.

| Punctuality<br>Worksite Participation                                 | Fri<br>May 20<br>0.00       | Sat<br>May 21<br>0.00 | Sun<br>May 22<br>0.00 | Mon<br>May 23 | Tue<br>May 24 | Wed<br>May 25 | Thu<br>May 26<br>0.00 | Fri<br>May 27<br>0.00 | Sat<br>May 28 | Sun<br>May 29<br>0.00 | Mon<br>May 30 | Tue<br>May 31 | Wed<br>Jun 01<br>8.00 | Thu<br>Jun 02<br>8.00 |
|-----------------------------------------------------------------------|-----------------------------|-----------------------|-----------------------|---------------|---------------|---------------|-----------------------|-----------------------|---------------|-----------------------|---------------|---------------|-----------------------|-----------------------|
| Worksite Objectives<br>Interpersonal Relationships<br>Task Completion |                             |                       |                       |               |               |               |                       |                       |               |                       |               |               |                       |                       |
| Reason for losing incentives. If none, leave blank                    |                             |                       |                       |               |               |               |                       |                       |               |                       |               |               |                       |                       |
| 07/01/2022                                                            | /01/2022                    |                       |                       |               |               |               |                       |                       |               |                       |               |               |                       |                       |
| mm/dd/yyyy                                                            | participant                 | t was unabl           | e to comple           | ete tasks     |               |               |                       |                       |               |                       |               |               |                       |                       |
| mm/dd/yyyy                                                            | Reason for                  | r losing ince         | entives. If n         | ione, leave   | blank         |               |                       |                       |               |                       |               |               |                       |                       |
| NOT TO EXCEED 40 HOURS PER WEEK Submit Hours                          |                             |                       |                       |               |               |               |                       |                       |               |                       |               |               |                       |                       |
|                                                                       | Check all Incentives earned |                       |                       |               |               |               |                       |                       |               |                       |               |               |                       |                       |

Upon Approval, a confirmation page will be displayed before the Supervisor is returned to the main page:

|                                            | Participant Tir                                                                                                    | nesheet System                                                                                                    |                                        |
|--------------------------------------------|----------------------------------------------------------------------------------------------------|----------------------------------------------------------------------------------------------------|----------------------------------------|
|                                            | Gary Gam                                                                                                    | nel logged-in                                                                                                    |                                        |
|                                            | The System has p                                                                                                    | osted the timesheet                                                                                                    |                                        |
|                                            | Return t<br>Lo                                                                                                    | o Contracts<br>g Out                                                                                                    |                                        |
| User Guide for Participants                | User Guide for Supervisors                                                                                                    | User Guide for Providers                                                                                                    | User Guide for Accounting              |
| Certain fea<br>Equal O<br>Empleador/Progra | tures of this site may be unavailable betwee<br>Copyright 2015-2022 Yuma /<br>pportunity Employer/Program Auditary Adds and Servic<br>ma con Igualdad de Oportunidades Aparatos y servicio | een 12 and 6 am MST. We regret any incom<br>Private Industry Council, Inc.<br>es Are Available Upon Request To Individuals With Disat<br>s auxiliares son disponibles a peticion a los individuos co | venience.<br>2022-<br>on incapacidades |

When the Supervisor is done, simply Log Out